| 致    | EPSON 愛用者                       |
|------|---------------------------------|
| 文件來源 | EPSON 客服中心                      |
| 主題敘述 | 原廠連續供墨系統 EPSON L3110 如何使用分割列印功能 |
|      | (WINDOWS 7 系統)                  |

內容說明:使用分割列印功能,印出有畫面分割的紙張。

<步驟一>

請點選左下角「視窗」功能後,再點選「裝置和印表機」功能。

|                                        | 音樂     |
|----------------------------------------|--------|
| Adobe Reader XI                        | 電腦     |
| EPSON Scan                             | 控制台 2  |
|                                        | 裝置和印表機 |
| FAX Litility                           | 預設程式   |
|                                        | 說明及支援  |
| 新有程式                                   |        |
| / /// // // // // // // // // // // // |        |
|                                        |        |
| 💓 🗷 🙃 📀 🖉 🖻                            | 😫 🞑 👿  |

<步驟二>

選擇點選驅動程式 L3110 圖示並按下右鍵進入「列印喜好設定」功能。

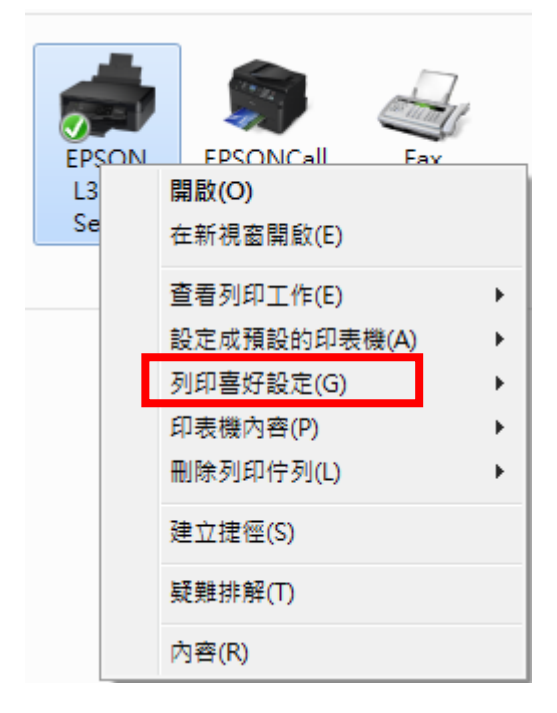

<步驟三>

點選「版面配置」功能。

| 初時首(1321年1月前21日                                                                                                    | - 文件大小                                    | A4 210 x 297 mm 👻                                                                                      |
|----------------------------------------------------------------------------------------------------|-------------------------------------------|----------------------------------------------------------------------------------------------------|
| <ul> <li>■ 文件-快速</li> <li>■ 文件-標準品質</li> <li>■ 文件-高品質</li> <li>∞ 文件-雙面</li> <li>10 文件-二合一</li> <li>∞ 文件-雙面二合一</li> <li>11 文件-快速灰階</li> <li>12 文件-灰階</li> </ul> | 列印方向<br>紙張種類<br>品質選項<br>色彩<br>雙面列印        | <ul> <li>● 直印</li> <li>● 横印</li> <li>普通紙</li> <li>● 彩色</li> <li>● 彩色</li> <li>● 灰階</li> <li></li></ul> |
|                                                                                                    | 版面配置                                      | <b>闌閉</b> → 排列方式                                                                                       |
|                                                                                                    | 份數 1                                      | <ul><li>✓ 逐份列印</li><li>✓ 反序列印</li></ul>                                                                |
|                                                                                                    | <ul><li> 新音模式 </li><li> ■ 列印預視 </li></ul> | <b>開閉</b> -                                                                                            |

## <步驟四>

| 主選單 更多選項 維護                                                      |                  |                    |                             |
|------------------------------------------------------------------|------------------|--------------------|-----------------------------|
| 列印預設值                                                            |                  |                    |                             |
| 新增/移除預設值                                                         | 文件大小             | A4 210 x 297 mm    |                             |
| <ul> <li>■ 文件-快速</li> <li>■ 文件-標準品質</li> <li>■ 文件-高品質</li> </ul> | 列印方向             | ●直印 〇              | 橫印                          |
| 12 文件-二合一                                                        | 紙張種類             | 普通紙                |                             |
|                                                                  | 品質選項             | 標準                 |                             |
|                                                                  | 色彩               | ●彩色 ○              | 灰階                          |
|                                                                  | 雙面列印             | 關閉                 |                             |
|                                                                  |                  | 設定                 | ]                           |
|                                                                  | 版面配置             |                    | 排列方式                        |
|                                                                  | ♪<br>→           |                    | 图分到印<br>又序 <mark>到</mark> 印 |
|                                                                  | 月 <sup>211</sup> | 3x3分割列印<br>4x4分割列印 |                             |
| 顯示設定                                                             | □ 列印預視<br>一      |                    |                             |
| 預設值 墨水存量                                                         | LI工作配置L          | ite                |                             |

×

<步驟五>

## 左側會出現範例供參考。

| 主選單 更多選項 維護                                                                                                    |           |                 |      |
|----------------------------------------------------------------------------------------------------|-----------|-----------------|------|
| 列印預設值                                                                                                    |           |                 |      |
| 新增/移除預設值                                                                                                    | 文件大小      | A4 210 x 297 mm |      |
| <ul> <li>              文件-快速          </li> <li>             文件-標準品質         </li> <li>             文件-高品質         </li> </ul> | 列印方向      | ◉ 直印 ○ 横印       |      |
| 12 文件-二合一                                                                                                    | 紙張種類      | 普通紙             | ~    |
| <ul> <li>         iii 文件-快速灰階         iiii 文件-灰階         ·</li></ul>                                                           | 品質選項      | 標準              |      |
|                                                                                                    | 色彩        | ●彩色 ○ 灰階        |      |
|                                                                                                    | 雙面列印      | 關閉              | ~    |
|                                                                                                    |           | 設定              |      |
|                                                                                                    | 版面配置      | 2x2分割列印 ~       | 設定   |
|                                                                                                    | 俗數 1      | ☑ 逐份列印          |      |
|                                                                                                    | -         | 反序列印            | ם    |
| <u></u>                                                                                                    | 靜音模式      | 關閉              | ~    |
| 顯示設定                                                                                                    | □ 列印預視    |                 |      |
| 預設值 墨水存量                                                                                                    |           | te              |      |
|                                                                                                    | The state |                 | 2000 |